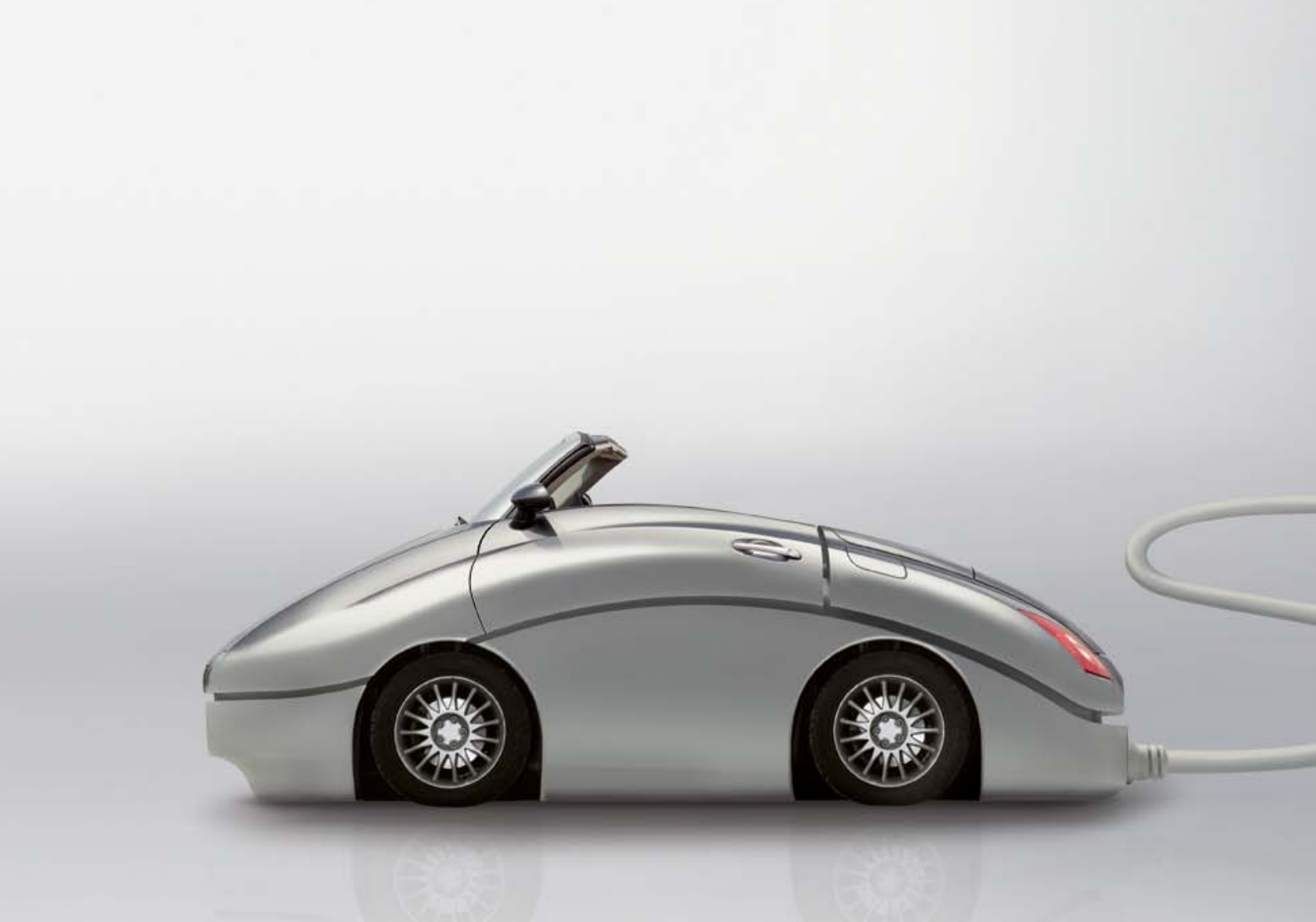

# DER SUNNY CARS ARGUS-GUIDE.

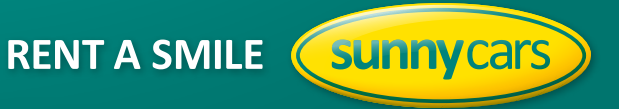

RENT A SMILE **Sunny**cars

## Liebe Reisebürokollegin und lieber Reisebürokollege,

mit dieser Anleitung möchten wir Ihnen das Buchen über "Argus" so leicht wie möglich machen. Sie brauchen uns nur Schritt für Schritt zu folgen. Und Sie werden staunen, wie einfach es geht.

## **1. STARTSEITE**

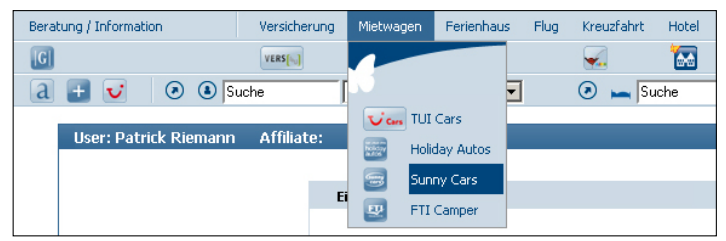

## 2. STATIONSAUSWAHL

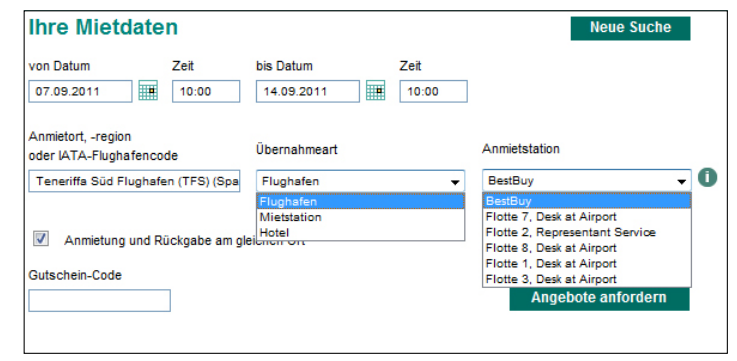

# 3. ANGEBOTSDARSTELLUNG

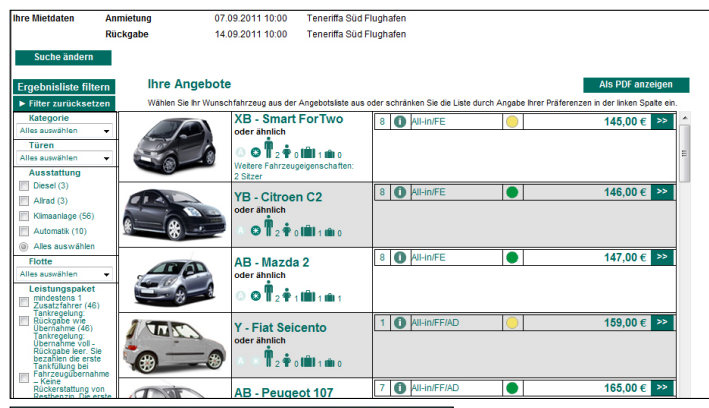

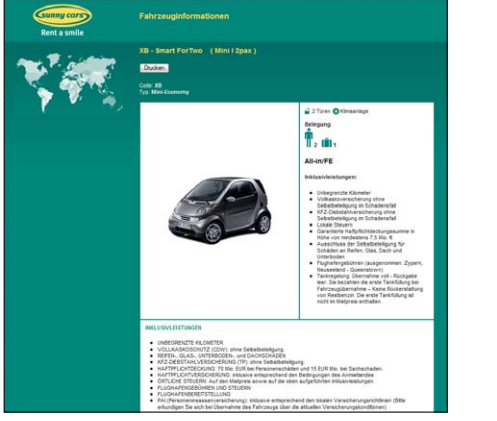

Durch einen Klick auf den Sunny Cars Button gelangen Sie zur Mietwagenbuchung.

#### ÜBERNAHMEART

Wählen Sie hier die gewünschte Übernahmeart: Flughafen, Mietstation oder Hotel

#### ANMIETSTATION

Wählen Sie hier zwischen "BestBuy" (hier werden die Fahrzeuge sortiert nach aufsteigendem Preis dargestellt) oder den verschiedenen Flotten aus.

Wünschen Sie eine Einwegmiete entfernen Sie den Haken bei "Anmietung und Abgabe am gleichen Ort". Jetzt werden Ihnen die Stationen für die Abgabe dargestellt.

Wenn Sie alle Daten eingegeben haben klicken Sie auf "Angebote anfordern".

Durch verschiedene Filter auf der linken Seite können Sie das Angebot eingrenzen.

Mit einem Klick auf den "i" Button erhalten Sie weitere Informationen und die Inklusive-Leistungen zur gewünschten Fahrzeugkategorie.

Wenn Sie sich für einen Mietwagen entschieden haben, klicken Sie auf ">>" und Sie gelangen in die Maske mit den Kundendaten.

RENT A SMILE **Sunny**cars

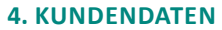

Ihre Mietdaten 07.09.2011 10:00 Teneriffa Süd Flughafen - 14.09.2011 10:00 Teneriffa Süd Flughafen VB - Citroen C2 oder ähnlich, All-In/FE hre weitere Angaben Anmietung (Details Rückgabe (Details) Anmietung und Rückgabe am gleichen Ort ▼ Flotte 8 Teneriffa Flughafen, Des ▼ nahmeart / Station Flughafen Fluonumme leat noch nicht vor Fahrerdaten Zubehör Mietbedi ungen ar Vorname\* / Na Interlaner Prämieni rogramm Zahlung Fahrzeugpreis 146.00€ Promotion Co Rücktrittschutz 3,50€ 149.50€

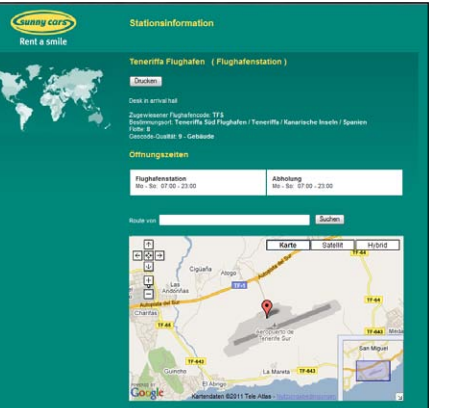

| Ihre Mietdaten<br>∢ zurück ① | 07.09.2011 10:00 Teneriffa<br>YB - Citroen C2 oder ähnlig | i Süd Flughafen - 14.09.2011<br>ch, All-in/FE | I 10:00 Teneriffa Süd Flug                   | phafen          |                                      |
|------------------------------|-----------------------------------------------------------|-----------------------------------------------|----------------------------------------------|-----------------|--------------------------------------|
| Ihre weitere Anga            | aben                                                      |                                               |                                              |                 |                                      |
| Anmietung (Details)          |                                                           |                                               | Rückgabe (Details)                           | 🗸 Anm           | lietung und Rückgabe am gleichen Ort |
| Übernahmeart / Station       | Flughafen 👻 Flotte 8 T                                    | eneriffa Flughafen, Des 👻 🚺                   |                                              |                 |                                      |
| Flugnummer                   |                                                           | liegt noch nicht vor                          |                                              |                 |                                      |
| Fahrerdaten                  |                                                           |                                               | Zubehör                                      | Mietbed         | ingungen anzeigen                    |
| Anrede* / Titel              | Herr 👻                                                    |                                               | Bitte auswählen                              | -               |                                      |
| Vorname* / Nachname*         | Max                                                       | Mustermann                                    | Bitte auswählen<br>Babysitz (1 Monat)        |                 |                                      |
| Unterlagen                   | Deutsch 👻                                                 |                                               | Babysitz (2 Monate)                          |                 |                                      |
| Prämienmeilen                |                                                           |                                               | Babysitz (3 Monate)<br>Babysitz (4 Monate)   |                 |                                      |
| Programm                     | Bitte auswählen 👻                                         |                                               | Babysitz (5 Monate)<br>Babysitz (6 Monate)   |                 |                                      |
|                              |                                                           |                                               | Babysitz (7 Monate)                          |                 |                                      |
| Zahlung                      | Agenturinkasso                                            | •                                             | Babysitz (9 Monate)                          |                 |                                      |
| -                            |                                                           |                                               | Babysitz (10 Monate)<br>Babysitz (11 Monate) |                 |                                      |
|                              |                                                           |                                               | Kindersitz (1 Jahr)<br>Kindersitz (2 Jahre)  |                 |                                      |
|                              |                                                           |                                               | Kindersitz (3 Jahre)                         |                 |                                      |
| Eshrzouanrois                |                                                           | 146 00 £                                      | Kindersitz (5 Jahre)                         |                 |                                      |
| Dromotion Code               | SCHWWWWWW                                                 | 140,00 0                                      | Kindersitz (6 Jahre)<br>Kindersitz (7 Jahre) |                 |                                      |
| Promotion Code               | SCHIMANAAAA                                               | 2 50 6                                        | Geographic Position System                   | n (optional req |                                      |
| Rucktrittschutz              | V                                                         | 3,30 €                                        |                                              |                 |                                      |
| Gesamtpreis                  |                                                           | 149,50€                                       |                                              |                 |                                      |
| * Finnahe oblinatorisch      |                                                           |                                               |                                              |                 | Weiter<br>Version B 1                |

Ihre Buchung Buchungsnumm Fahrzeug-Anna Fahrzeug-Abg Land Ort Spanien Granadil Land Spanien Granadilla Ort Station 0 Annahme-Da Station 0 Abgabe-Date Teneriffa Flughafer 14.09.2011 10:00 Airport Office / Desk at Airport Flughafen 07.09.2011 10:00 Art der Annah Airport Office Flughafen Art der Rücke Flugnummer LH1234 Mietdauer 7 Miettage Fahrzeugdaten Fahrzeugtyp Mini-Economy Citroen C2 /AC/2d Max Mustern Name 0 Leistungspa Zubehör All-in/FE Keine Extras Preis Fahrzeugpreis 146.00 € Rücktrittschutz 3.50 € Gesamtpreis 149.50 € DruckenPDF Bu

Hier können Sie noch weitere Angaben machen:

#### A) ANMIETUNG (DETAILS)

Hier können Sie z.B. für eine Hotelzustellung den Hotelnamen und Ort eintragen, oder die Übernahmeart nochmals ändern.

Mit einem Klick auf "i" öffnet sich ein neues Fenster mit Informationen zur Station, die Ihnen und Ihrem Kunden einen Überblick über die ausgewählten Stationen geben (Lage der Station, Öffnungszeiten und Routenplaner).

## **B) RÜCKGABE (DETAILS)**

Wünschen Sie eine Einwegmiete, entfernen Sie den Haken bei Anmietung und Abgabe am gleichen Ort. Jetzt werden Ihnen die möglichen Stationen für die Abgabe dargestellt.

#### **C) FAHRERNAME**

Sollte der Hauptfahrer geändert werden, können Sie dies hier vornehmen.

#### D) ZUBEHÖR

Hier können Sie, wenn gewünscht, Zubehör buchen. Klicken Sie dafür in der Scrollbox das gewünschte Zubehör an. Die Kosten dafür werden in den Mietbedingungen angezeigt.

#### **E) PRÄMIENMEILEN**

Als TopBonus Mitglied der airberlin erhalten Ihre Kunden auf das TopBonus Konto Meilen gutgeschrieben, geben Sie dafür hier die geforderten Daten ein.

#### F) ZAHLUNG (AGENTURINKASSO)

Wenn Agenturinkasso gewünscht ist, bitte bei Zahlung in der Scrollbox "Agenturinkasso" auswählen. Die Unterlagen werden bei Agenturinkasso an das Reisebüro geschickt.

## G) ZAHLUNG (DIREKTINKASSO)

Sollten Sie Direktinkasso wünschen, wählen Sie "Direktinkasso" bei Zahlung aus. Bei Zahlungsart geben Sie jetzt an wie der Kunde bezahlen möchte (per Bankeinzug oder per Kreditkarte). Jetzt brauchen Sie nur noch die Kontonummer, Bankleitzahl bzw. Kreditkartennummer, die Gültigkeit sowie den Namen des Karteninhabers eingeben.

Bei einer Direktinkasso-Buchung haben Sie die Möglichkeit, den Voucher sowie die Kundenrechnung direkt an den Kunden zu verschicken. Hierzu bitte rechts einen Haken in das Feld "Unterlagenversand" setzen und unten die e-Mail Adresse des Kunden eingeben. Bitte, sofern noch nicht vorhanden, die fehlenden benötigten Kundendaten eintragen.

## **H) PROMOTIONCODE**

Hier können Sie einen Sunny Cars Rabattcode eingeben, der Rabatt wird automatisch abgezogen.

### I) RÜCKTRITTSCHUTZ

Wir empfehlen Ihnen unseren Rücktrittschutz für 3,50 Euro pro Woche. Sollten Sie keinen Rücktrittschutz für Ihren Kunden wünschen, entfernen Sie bitte den Haken.

Um mit der Buchung fortzufahren klicken Sie auf "Weiter". Jetzt wird die Buchung noch einmal zusammengefasst dargestellt.

Mit einem Klick auf "Buchen" schließen Sie die Buchung ab. Nun werden Ihnen die Buchungsdaten dargestellt.

Unter "Status" bekommen Sie die Info, ob der Mietwagen "OK" (grün) oder "auf Anfrage" (gelb) ist.

RENT A SMILE **Sunny**cars

# 5. ÄNDERUNG & STORNIERUNG

| Buchungsnummer                                                                                                    |                                                                                                    |                                                                                                    |                                                                                                    |                                                                                                    |                       | ent ente buone                                                                                                    |
|----------------------------------------------------------------------------------------------------|----------------------------------------------------------------------------------------------------|----------------------------------------------------------------------------------------------------|----------------------------------------------------------------------------------------------------|----------------------------------------------------------------------------------------------------|-----------------------|----------------------------------------------------------------------------------------------------|
| Duchungonunner                                                                                                    | 3807253                                                                                                    |                                                                                                    | Status                                                                                                    | • ок                                                                                                    |                       | über "Argus" a                                                                                                    |
| Buchungsdatum                                                                                                    | 31.05.201                                                                                                    | 1 11:36                                                                                                    | Expedient                                                                                                    | Tester                                                                                                    |                       | , , , , , , , , , , , , , , , , , , ,                                                                                                    |
| Fahrzeug-Annahme                                                                                                    |                                                                                                    |                                                                                                    | Fahrzeug-Abgabe                                                                                                    |                                                                                                    |                       |                                                                                                    |
| Land                                                                                                    | Spanien                                                                                                    |                                                                                                    | Land                                                                                                    | Spanien                                                                                                    |                       | Um die Buchur                                                                                                    |
| Ort                                                                                                    | Granadilla                                                                                                    |                                                                                                    | Ort                                                                                                    | Granadilla                                                                                                    |                       |                                                                                                    |
| Station 0                                                                                                    |                                                                                                    |                                                                                                    | Station 0                                                                                                    |                                                                                                    |                       | durch einen we                                                                                                    |
| Annahme-Datum                                                                                                    | 07.09.201                                                                                                    | 1 10:00                                                                                                    | Abgabe-Datum                                                                                                    | 14.09.2011 10:00                                                                                                    |                       | lich storniert                                                                                                    |
| Art der Annahme                                                                                                    | Airport Of                                                                                                    | fice / Desk at Airport                                                                                                    | Art der Rückgabe                                                                                                    | Airport Office / Desk at Airpor                                                                                                    | t                     | nen stormert.                                                                                                    |
| Übernahmeart                                                                                                    | Flughafen                                                                                                    |                                                                                                    | Rückgabeart                                                                                                    | Flughafen                                                                                                    |                       |                                                                                                    |
| Flugnummer                                                                                                    | LH1234                                                                                                    |                                                                                                    |                                                                                                    |                                                                                                    |                       | Mann Cia dia E                                                                                                    |
| Mietdauer                                                                                                    | 7 Miettage                                                                                                    |                                                                                                    |                                                                                                    |                                                                                                    |                       | wenn sie die e                                                                                                    |
| Fahrzeugdaten                                                                                                    |                                                                                                    |                                                                                                    | Fahrerdaten                                                                                                    |                                                                                                    |                       | Button Änder                                                                                                    |
| Fahrzeugtyp                                                                                                    | Mini-Econ                                                                                                    | imv                                                                                                    | Name                                                                                                    | MAX MUSTERMANN                                                                                                    |                       | Duccon ", maen                                                                                                    |
| Fahrzeugheisniel                                                                                                    | Citroen C                                                                                                    | /AC/2dr                                                                                                    | Sprache                                                                                                    | Deutsch                                                                                                    |                       |                                                                                                    |
| Loietungenskot                                                                                                    | All in/EE                                                                                                    |                                                                                                    |                                                                                                    |                                                                                                    |                       |                                                                                                    |
| Zubohör                                                                                                    | Keine Extr                                                                                                    | **                                                                                                    |                                                                                                    |                                                                                                    |                       |                                                                                                    |
| Droje                                                                                                    |                                                                                                    |                                                                                                    |                                                                                                    |                                                                                                    |                       |                                                                                                    |
| Eabrzaugpraie                                                                                                    |                                                                                                    |                                                                                                    |                                                                                                    |                                                                                                    | 448 00 E              |                                                                                                    |
| Piloktritteebuta                                                                                                    |                                                                                                    |                                                                                                    |                                                                                                    |                                                                                                    | 146.00 €              |                                                                                                    |
| RUCKITILISCHULZ                                                                                                    |                                                                                                    |                                                                                                    |                                                                                                    |                                                                                                    | 3,50 €                |                                                                                                    |
| Gesampreis                                                                                                    |                                                                                                    |                                                                                                    |                                                                                                    |                                                                                                    | 149.50 €              |                                                                                                    |
| <ul> <li>Mietbedingungen anz</li> <li>hre Mietdaten</li> </ul>                                                                                                    | eigen<br>17.09.2011 10:00 Teneri                                                                                                    | ► Allgemeine Ges<br>ffa Süd Flughafen - 14.                                                                                                    | chäftsbedingungen anzeigen<br>09.2011 10:00 Teneriffa Süd F                                                                                                    | DruckenPDF Stornieren                                                                                                    | Änderrn               | Jetzt werden I                                                                                                    |
| <ul> <li>Mietbedingungen anz</li> <li>hre Mietdaten</li> <li>hre weiteren Anz</li> </ul>                                                                                                    | elgen<br>17.09.2011 10:00 Teneri<br>18 - Citroen C2 oder ähr<br>19 <b>- Cit</b> roen C2 oder ähr                                                                          | Allgemeine Ges<br>ffa Süd Flughafen - 14.<br>lich, All-in/FE                                                                                                    | uchäftsbedingungen anzeigen<br>09.2011 10:00 Teneriffa Süd F                                                                                                    | DruckenPDf Stornieren<br>ilughafen andern<br>andern                                                                                                    | Änderrn               | Jetzt werden II                                                                                                    |
| <ul> <li>Mietbedingungen anz</li> <li>hre Mietdaten</li> <li>hre weiteren Ang</li> <li>Appietung (Datalle)</li> </ul>                                                                                                    | eigen<br>17.09.2011 10:00 Teneri<br>'B - Citroen C2 oder ähr<br><b>jaben</b>                                                                                              | ► Allgemeine Ges<br>ffa Süd Flughafen - 14.<br>lich, All-in/FE                                                                                                    | uchäftsbedingungen anzeigen<br>09.2011 10:00 Teneriffa Süd F<br>Dücksabe (fotali                                                                                                    | DruckenPDF Stornieren<br>Iughalen andern<br>andern                                                                                                    | Änderrn               | Jetzt werden Ił<br>die Flugdaten d<br>Zubehör dazub                                                                                                    |
| <ul> <li>Mietbedingungen anz</li> <li>hre Mietdaten</li> <li>hre weiteren Ang</li> <li>Anmietung (Details)</li> </ul>                                                                                                    | algen<br>17.09.2011 10:00 Teneri<br>(B - Citroen C2 oder ähr<br><b>jaben</b>                                                                                              | ► Allgemeine Ges<br>ffa Süd Flughafen - 14.<br>lich, All-in/FE                                                                                                    | Chäffsbedingungen anzeigen<br>09.2011 10:00 Teneriffa Süd f<br>Rückgabe (Detail:                                                                                                    | DruckenPDF Stornieren                                                                                                    | Änderrn               | Jetzt werden Ił<br>die Flugdaten d<br>Zubehör dazub                                                                                                    |
| <ul> <li>Mietbedingungen anz</li> <li>hre Mietdaten</li> <li>hre weiteren Ang</li> <li>Anmietung (Details)</li> <li>Übernahmeart / Station</li> </ul>                                                                                                    | oligen<br>17.09.2011 10:00 Teneri<br>(B - Citroen C2 oder ähr<br>jaben<br>[Flughafen •] Flotts                                                                            | Allgemeine Ges Süd Flughafen - 14./ lich, All-in/FE 8, Desk at Airport                                                                                                    | ochäftsbedingungen anzeigen<br>09 2011 10:00 Teneriffa Süd F<br>Rückgabe (Detailt                                                                                                    | DruckenPDF Stornieren                                                                                                    | Änderrn               | Jetzt werden Ih<br>die Flugdaten o<br>Zubehör dazub                                                                                                    |
| Mietbedingungen anz hre Mietdaten  Ihre Mietdaten  Annietung (Details)  Übernahmeat / Station Flugnummer                                                                                                    | elgen<br>77. 09.2011 10:00 Teneri<br>18 - Citroen C2 oder ähr<br>gaben<br>Flughafen • Flotte<br>LH1234                                                                    | Allgemeine Ges     Süd Flughafen - 14.     lich, All-in/FE     .     8. Desk at Airport     .     Egt noch nich                                                                                                    | chäftsbedingungen anzeigen<br>09 2011 10:00 Teneriffa Süd f<br>Rückgabe (Detailt<br>t vor                                                                                                    | DruckenPDF Stornkren Uughaten andern Anmetung und Rückgabe am glo                                                                                                    | Anderrn<br>sichen Ort | Jetzt werden Ih<br>die Flugdaten d<br>Zubehör dazub                                                                                                    |
| Mietbedingungen anz hre Mietdaten  Mietbedingungen Annietung (Details) Übernahmeart / Station Flugnummer                                                                                                    | algen<br>77.09.2011 10:00 Teneri<br>18 - Citroen C2 oder ähr<br>gaben<br>Flughafen • Flotti<br>LH1234                                                                     | Allgemeine Gess fa Süd Flughafen - 14. lich, All-in/FE                                                                                                    | uchäftsbedingungen anzeigen<br>09 2011 10:00 Teneriffa Süd f<br>Rückgabe (Detail:<br>t vor                                                                                                    | DruckenPDF Stornieren<br>Hughaten andern<br>andern<br>DruckenPDF Stornieren<br>DruckenPDF Stornieren<br>Andern<br>DruckenPDF Stornieren<br>DruckenPDF Stornieren<br>DruckenPDF Andern<br>DruckenPDF Stornieren<br>DruckenPDF Stornieren<br>Drucken<br>Drucken | Anderrn<br>bichen Ort | Jetzt werden I<br>die Flugdaten o<br>Zubehör dazub<br>Mit einem Klicl                                                                                                    |
| Mietbedingungen anz hre Mietdaten hre Mietdaten hre weiteren Ang Anmietung (Details) Übernahmeart / Station Flugnummer Fahrerdaten                                                                                                    | algen<br>7.09.2011 10:00 Teneri<br>18 - Citroen C2 oder ähn<br>gaben<br>Flughafen • Flotte<br>LH1234                                                                      | Allgemeine Ges fa Süd Flughafen - 14. ilich, All-in/FE  8. Desk at Akrport iii liegt noch nich                                                                                                    | chäftsbedingungen anzeigen<br>09 2011 10:00 Teneriffa Süd f<br>Rückgabe (Detailt<br>t vor<br>Zubehor                                                                                                    | DruckenPDF Storaieren Uughafen  Annetung und Rückgabe am gle Miettedingungen anzeigen                                                                                                    | Änderrn               | Jetzt werden Ih<br>die Flugdaten o<br>Zubehör dazub<br>Mit einem Klick<br>station und die                                                                                                    |
| Mietbedingungen anz hre Mietdaten  Mietweiteren Ang Anmietung (Details) Übernahmert / Station Flugnummer Fahrerdaten Ansrdel / Trel                                                                                                    | aigen<br>77.09.2011 10:00 Teneri<br>78 - Citroen C2 oder ähr<br>gaben<br>Flughafan • Floti<br>LH1234                                                                      | Allgemeine Ges ta Süd Flughafen - 14.i lich, All-in/FE (9. Desk at Akroot Begt noch nich                                                                                                    | chäftsbedingungen anzeigen<br>09 2011 10:00 Teneriffa Süd F<br>Rückgabe (Detalit<br>vor<br>Zubehör<br>Bilte ausehben                                                                                                    | DruckenPDF Stornieren  Pughaten  Andern  Andern  Andern  Andern  Methodingungen anzeigen                                                                                                    | Änderrn<br>sichen Ort | Jetzt werden I<br>die Flugdaten o<br>Zubehör dazub<br>Mit einem Klicl<br>station und die<br>haben klicken S                                                                                                    |
| Mietbedingungen anz     Mietbedingungen anz     Mietbedingungen anz     Mietbedingungen     Mietbedingungen     Mietbedingungen     Mietbedingungen     Mietbedingungen     Mietbedingungen     Mietbedingungen     Mietbedingungen     Mietbedingungen                                                                                                    | bigen<br>17.09.2011 10:00 Teneri<br>Folionen C2 oder ähr<br>aben<br>Flughaten ♥ Flott<br>LH1234<br>Herr<br>Herr                                                           | Allgemeine Gess Ta Süd Flughafen - 14, Ilich, All-In/FE  (8, Deat at Alrport  Bigt noch nich  Uturerentatut                                                                                                    | châttsbedingungen anzeigen<br>09 2011 10:00 Teneriffa Súd f<br>Ruckgabe (Detailt<br>t vor<br>Zubehör<br>Bitte auguschlen                                                                                                    | DruckenPDF Storrieren  ughaten  andern  DruckenPDF  Annetung und Rückgabe am gle  Miethedingungen anzeigen                                                                                                    | Änderrn<br>sichen Ort | Jetzt werden Ih<br>die Flugdaten o<br>Zubehör dazub<br>Mit einem Klicl<br>station und die<br>haben klicken S                                                                                                    |
| Mietbedingungen anz hre Mietdaten     Mietweiteren Ang Anmietung (Details)     Deernahmeart / Staton     Fuhrerdaten Anrede' / Ttel Vorname' / Nachname*                                                                                                    | njgen<br>77.09.2011 10:00 Teneri<br>18 - Citroen C2 oder ahr<br>jaben<br>Flughalten • Flott<br>LH1234<br>Her<br>MAX                                                       | Allgemeine Ges fa Süd Flughafen - 14. fa Süd Flughafen - 14. ich, All-in/FE  e, Desk at Arsport  g Begt noch nich MUSTERMANN                                                                                                    | chäftsbedingungen anzeigen<br>09 2011 10:00 Teneriffa Süd f<br>Rückgabe (Details<br>t vor<br>Zubehör<br>Bite ausehlen<br>Bite ausehlen                                                                                                    | DruckenPDF     Stornieren       Hughaten        Indern        Indern        Indern        Indern        Indern        Indern        Indern        Indern        Indern        Indern        Indern        Indern        Indern                                                                                                    | Änderrn<br>alchen Ort | Jetzt werden Ih<br>die Flugdaten o<br>Zubehör dazub<br>Mit einem Klicl<br>station und die<br>haben klicken s<br>zurück.                                                                                                    |
| Mietbedingungen anz     Mietbedingungen anz     Mietbedingungen anz     Mietbedingungen     Mietbedingungen     Mietbedin | Ngen<br>77 09.2011 10:00 Teneri<br>78 - Citroen C2 oder ähr<br><b>aben</b><br>Flughafen • Flott<br>LH1234<br>Her<br>MAX<br>Deutsch                                        | Aligemeine Ges  Ta Süd Flughafen - 14.  Ta Süd Flughafen - 14.  S. Deak at Akrport  S. Deak at Akrport  MUSTERMANN  MUSTERMANN                                                                                                    | chäftsbedingungen anzeigen<br>09 2011 10:00 Teneriffa Süd f<br>Rückgabe (Detaili<br>t vor<br>Zubehör<br>Bits sussiblen<br>Bits sussiblen<br>Bits sussiblen                                                                                                    | DruckenPDF Stornieren  iughaten and andern  iughaten Anneetung und Rückgabe am gle  Mietbedingungen anzeigen  v v v v v v v v v v v v v v v v v v                                                                                                    | Anderrn<br>bichen Ort | Jetzt werden IH<br>die Flugdaten o<br>Zubehör dazub<br>Mit einem Klicl<br>station und die<br>haben klicken s<br>zurück.                                                                                                    |
| Mietbedingungen anz     Mietbedingungen anz     meteren Ang     meteren Ang     Mietre weiteren Ang     Mietre weiteren Ang     Mietregen     Pranuemer     Fahrerdaten     Anrdee', Tkel     Vorname', Hachname',     Unernagen     Prämisemellen                                                                                                    | Ngen<br>77.09.2011 10:00 Tener<br>18 - Citroen C2 oder ahr<br>aben<br>Flughafen  Flughafen  Floot<br>LH1234 Her<br>MAX Deutsch                                            | Aligemeine Ges Ta Süd Flughafen - 14. ilich, Ali-In/FE  6. Dek at Airport  6. Dek at Airport  MUSTERMANN  V                                                                                                    | châttsbedingungen anzeigen<br>09 2011 10:00 Teneriffa Súd f<br>Vor<br>t vor<br>Ette sussehlen<br>Bitte sussehlen<br>Bitte sussehlen                                                                                                    | DruckenPDF Storrieren<br>iughaten <b>≤ andern</b><br>s) ⑦ Annietung und Rückgabe am gie<br>Mietbedingungen anzeigen<br>v<br>v                                                                                                    | Änderrn<br>aichen Ort | Jetzt werden Ik<br>die Flugdaten o<br>Zubehör dazub<br>Mit einem Klicl<br>station und die<br>haben klicken s<br>zurück.                                                                                                    |
| Mielbedingungen anz     Anneitung (Details)     Ubernahment / Staton     Flugnummer     Fahreder's / Tel     Vorname' / Nachname'     Unterlagen     Pramisemmelien     Pragramm                                                                                                    | Ngen<br>77.09.2011 10:00 Tener<br>78- Citroen C2 oder ähr<br>gaben<br>Flughaten • Floot<br>Litt 224<br>Her<br>MAX<br>Deutsch<br>Bitte suuesthien                          | Allgemeine Ges Allgemeine Ges Sta Stud Flughafen - 14.4 Iich, All-In/FE  B. Deat at Areport B. Best ast Areport WUSTERMANN WUSTERMANN W                                                                                                    | chäftsbedingungen anzeigen<br>09 2011 10:00 Teneriffa Süd f<br>Rückgabe (Details<br>tvor<br>Zubehör<br>Bitte susseiblen<br>Bitte susseiblen<br>Bitte susseiblen                                                                                                    | DruckenPDF     Stornieren       Hughaten        ✓ andern       ✓ andern       ✓ Anmetung und Rückgabe am glo       ► Mietbedingungen anzeigen       ✓       ✓       ✓                                                                                                    | Anderrn<br>sichen Ort | Jetzt werden Ih<br>die Flugdaten o<br>Zubehör dazub<br>Mit einem Klick<br>station und die<br>haben klicken s<br>zurück.<br>Um die Katego                                                                                         |
| Mietbedingungen anz     Mietbedingungen anz     Mietbedingungen anz     Mietre Weiteren Ang     Mietre Weiteren Ang     Miethogen     Pramiesmeiten     Pragramm                                                                                                    | nigen<br>77.09.2011 10:00 Tener<br>18 - Citroen C2 oder ähr<br>aben<br>Flughaten • Flott<br>LH1234<br>Her<br>MAX<br>Bitte auweßhlen                                       | Aligemeine Ges Ta Süd Flughafen - 14. IIch, Al-In/FE  6. Desk at Alaport  6. Desk at Alaport  1. MUSTERMANN  2.   .                                                                                                    | châttsbedingungen anzeigen<br>09 2011 10:00 Teneriffa Súd f<br>Rückgabe (Detail:<br>t vor<br><u>Zubehor</u><br>Bite auswählen<br>Bite auswählen                                                                                                    | DruckenPDF Storrieren<br>iughaten <b>≤ andern</b><br>⇒ andern<br>⇒ Annetung und Rückgabe am ple<br>→ Mietbedingungen anzeigen<br>⇒<br>⇒                                                                                                    | Anderrn<br>aichen Ort | Jetzt werden Ih<br>die Flugdaten o<br>Zubehör dazub<br>Mit einem Klicl<br>station und die<br>haben klicken S<br>zurück.<br>Um die Katego<br>Button "Änder                                                                        |
| Mielbedingungen anz     Are Mieldaten     Angenerative and angenerative angenerative angene | nigen<br>7.09.2011 10:00 Tenerf<br>49- Citroen C2 oder ähr<br>gaben<br>Flughaten • Flott<br>Litt224<br>Her<br>M&X<br>Deuton<br>Bitte aueröhlen<br>Agentutritazoo          | Allgemeine Ges Allgemeine Ges Stod Flughafen - 14. IIch, All-In/FE  Best at Alrport Best at Alrport Best and Alrport Best and Alrport Best an | chäftsbedingungen anzeigen<br>09 2011 10:00 Teneriffa Sud f<br>vor<br>Ruckgabe (Details<br>t vor<br>Subehör<br>Bite auswählen<br>Bite auswählen                                                                                                    | DruckenPDF     Stornieren       Hughaten        Image: Anneetung und Rückgabe am glo       Image: Anneetung und Rückgabe am glo       Image: Anneetung und Rückgabe                                                                                                    | Anderrm               | Jetzt werden Ił<br>die Flugdaten o<br>Zubehör dazub<br>Mit einem Klicl<br>station und die<br>haben klicken s<br>zurück.<br>Um die Katego<br>Button "Änder<br>und kängen gi                                                       |
| Mietbedingungen anz     Anter Wietdaten     Annietung (Details)     Ubernahmeart / Station     Fugnummer     Fahrerdratin     Anreder / Trail     Voramer / Hachanme*     Unterlagen     Pramienmelien     Programm     Zahlung                                                                                                    | nigen<br>77.09.2011 10:00 Teneri<br>78 - Citroen C2 oder ähr<br><b>aben</b><br>Flughalen • Flott<br>Litt234<br>Her<br>MAX<br>Deutsch<br>Bitte ausvählen<br>Agentuffikaso  | Aligemeine Ges ta Süd Flughafen - 14. iich, Al-in/FE  8. Deik at Akport  8. Deik at Akport  MUSTERMANN                                                                                                    | chàftsbedingungen anzeigen<br>09 2011 10:00 Teneriffa Sud f<br>Rückgabe (Detail:<br>t tvor<br>Bitte sussehlen<br>Bitte sussehlen<br>Bitte sussehlen                                                                                                    | DruckenPDF     Storrieren       ilughaten         andern            Anmetung und Rückgabe am gle                                                                                                    | Anderrm Anderrm       | Jetzt werden Ił<br>die Flugdaten o<br>Zubehör dazub<br>Mit einem Klicl<br>station und die<br>haben klicken s<br>zurück.<br>Um die Katego<br>Button "Änder<br>und können ein                                                      |
| Mietbedingungen anz tre Mietdaten     Micre weifteren Ang     Micre weifteren Ang     Micre weifteren Ang     Micre weifteren Ang     Micre weifteren Ang     Micre Weitheren     Pragnammer     Pramienmeilen     Pragnamm     Zahlung                                                                                                    | higen<br>77.09.2011 10:00 Tener<br>18 - Citroen C2 oder ähr<br>aben<br>Flughalen  Flughalen  Flood<br>H1234<br>Her<br>MAX<br>Ditte sussählen<br>Agentutrivasso            | Aligemeine Ges Ta Süd Flughafen - 14./ Iich, Ali-In/FE                                                                                                    | châttsbedingungen anzeigen<br>09 2011 10:00 Teneriffa Súd f<br>Vor<br>Ette sussehlen<br>Bite sussehlen<br>Bite sussehlen                                                                                                    | DruckenPDF Storrieren<br>iughafen <b>≤ andern</b><br>ing Annietung und Rückgabe am gle<br>Miettbedingungen anzeigen<br>↓<br>↓                                                                                                    | Anderrm Anderrm       | Jetzt werden Ił<br>die Flugdaten o<br>Zubehör dazub<br>Mit einem Klicl<br>station und die<br>haben klicken s<br>zurück.<br>Um die Katego<br>Button "Änder<br>und können ei<br>"Weiter" werde                                     |
| Mielbedingungen anz     Are Mieldaten     Ihre Wieldaren     Armetung (Details)     Ubernahment / Station     Flagnummer     Fahrerdaten     Voranner / Hachname*     Urderlagen     Prämienmellen     Prämienmellen                                                                                                    | Higen<br>77.09.2011.10.00 Tenent<br>78 - Citroen C2 oder ähr<br><b>Aben</b><br>Flughaten • Flott<br>LH1234<br>Herr<br>MAX<br>Deutsch<br>Bitte auswählen<br>Agenturtriasso | Aligemeine Ges Ta Süd Flughafen - 14.4 IIIch, All-In/FE                                                                                                    | chàitsbedingungen anzeigee<br>09 2011 10:00 Teneriffa Súd f<br>Volta von Ruckgabe (Details<br>t vor Eubehör<br>Bite auswählen<br>Bite auswählen                                                                                                    | DruckenPDF     Storileren       lughaten         andern        andern        Annetung und Rückgabe am gle        N                                                                                                    | Anderm                | Jetzt werden Ił<br>die Flugdaten o<br>Zubehör dazub<br>Mit einem Klicl<br>station und die<br>haben klicken s<br>zurück.<br>Um die Katego<br>Button "Änder<br>und können ein<br>"Weiter" werde                                    |
| Mietbedingungen anz      Arre Wietdaten     Arre weiteren en      Anmietung (Details)      Ubernahmeart / Staton     Plagnummer      Fahrerder' / Tate      Voranner' / Hachname'      Praingenmeiten      Praingen      Zahhung      Fahrzeugpreis                                                                                                    | Ngen<br>70 09 2011 10:00 Teneri<br>70 - Citroen C2 oder ähr<br>gaben<br>Flughafen • Flotte<br>L41234<br>Her<br>MAX<br>Butte ausekhlen<br>AgenturtHasso                    | Aligemeine Ges     Aligemeine Ges     Asub Flughafen - 14.     Ich, All-In/FE     Beat at Arport     Isotron nich     MUSTERMANN                                                                                                    | chäftsbedingungen anzeigen<br>99 2011 10:00 Teneriffa Süd f<br>10:00 Rickgabe (Detaili<br>10:00 Rickgabe (Detaili<br>10:00 Rickgabe (Detail) Rickgabe (Detail) Rickgabe (Detaili<br>1 | DruckenPDF Stornieren<br>Pughaten ▲ andern<br>▲ andern<br>→ Anmietung und Rückgabe am glo<br>→ Mietbedingungen anzeigen<br>→<br>→<br>→                                                                                                    | Anderm Anderm Anderm  | Jetzt werden IH<br>die Flugdaten o<br>Zubehör dazub<br>Mit einem Klick<br>station und die<br>haben klicken S<br>zurück.<br>Um die Katego<br>Button "Änder<br>und können ein<br>"Weiter" werde<br>Klicken Sie noo                 |
| Mietbedingungen anz     Anter Mietdaten     O     Ihre weiteren Ang     Annietung (Details)     Ubernahmeart / Station     Fugnummer     Fahrordatin     Anrede* / Tral     Voranme* / Machaname*     Unterlagen     Pramienmelien     Pragramm     Zahlung     Fahrzeugpreis     Promotion Code                                                                                                    | nigen<br>77.09.2011 10:00 Tenetri<br>18 - Citroen C2 oder ähr<br>aber<br>Flughalen  Flughalen Her<br>MAX Deubah Bitte auswählen Agerhufniasso                             | Aligemeine Ges     ta Süd Flughafen - 14.     lich, Al-In/FE      Gesk at Akper      Gesk at Akper          | châttsbedingungen anzeigen<br>09 2011 10:00 Teneriffa Sud f<br>vor<br>tvor<br>Ette auswählen<br>Bite auswählen<br>Bite auswählen<br>Bite auswählen                                                                                                    | DruckenPDF Storrieren<br>ilughaten ▲ andern<br>→ andern<br>→ Anmetung und Rückgabe am gle<br>→ Mietbedingungen anzeigen<br>→<br>→<br>→                                                                                                    | Anderrm Anderrm       | Jetzt werden IH<br>die Flugdaten o<br>Zubehör dazub<br>Mit einem Klick<br>station und die<br>haben klicken S<br>zurück.<br>Um die Katego<br>Button "Änder<br>und können ein<br>"Weiter" werde<br>Klicken Sie noor                |
| Mielbedingungen anz     Anre Mieldaten     Anneitung (Details)     Ubernahmeart / Staton     Flugnummer     Fahreder / Artan     Vorname' / Nachname'     Vorname' / Nachname'     Vorname' / Nachname'     Pramisemmelien     Pramisemmelien     Pramisemmelien     Pramisemmelien     Promotion Code     Ricktrittschutz                                                                                                    | Ngen 7.09201110:00 Teneri<br>78- Citroen C2 oder ähr<br>gaben Flughalen Flughalen Flughalen Her MAX Deutoh Bitte sussählen Agenturihasso                                  | Allgemeine Ges     Allgemeine Ges     Asub Flughafen - 14.     Ich, All-In/FE     Boet at Areport     Boet at Areport     MUSTERIAANN     V                                                                                                    | chäftsbedingungen anzeigen<br>99 2011 10:00 Teneriffa Süd f<br>Vor<br>Zubehor<br>Bite ausschlan<br>Bite ausschlan<br>Bite ausschlan<br>Bite ausschlan<br>Bite ausschlan                                                                                                    | DruckenPDF     Stornieren       Hughaten        Image: Starning of the starning of the sta                                                                                                    | Anderm                | Jetzt werden Ił<br>die Flugdaten o<br>Zubehör dazub<br>Mit einem Klicl<br>station und die<br>haben klicken S<br>zurück.<br>Um die Katego<br>Button "Änder<br>und können ein<br>"Weiter" werde<br>Klicken Sie noc<br>zusammengefa |

Um eine Buchung zu ändern oder zu stornieren, rufen Sie die Buchung über "Argus" auf.

Um die Buchung zu stornieren, klicken Sie auf den Button "Stornieren", durch einen weiteren Klick auf "Stornieren" wird die Buchung verbindlich storniert.

Wenn Sie die Buchung ändern / umbuchen möchten, klicken Sie auf den Button "Ändern".

Jetzt werden Ihnen die Mietdaten noch einmal dargestellt. Sie können die Flugdaten oder den Fahrernamen ändern und bei Bedarf noch Zubehör dazubuchen.

Mit einem Klick auf den Button "Ändern" können Sie hier die Anmietstation und die Anmietdaten ändern. Nachdem Sie die Daten geändert haben klicken Sie auf "Weiter" und Sie gelangen wieder in diese Maske zurück.

Um die Kategorie des Mietwagens zu ändern, klicken Sie hier auf den Button "Ändern". Sie kommen jetzt wieder in die Angebotsdarstellung und können einen anderen Mietwagen auswählen. Durch einen Klick auf "Weiter" werden Sie wieder auf diese Maske geleitet.

Klicken Sie nochmals auf "Weiter" und es wird die Buchung noch einmal zusammengefasst dargestellt. Jetzt klicken Sie auf "Speichern" und die neuen Daten werden im System übernommen.